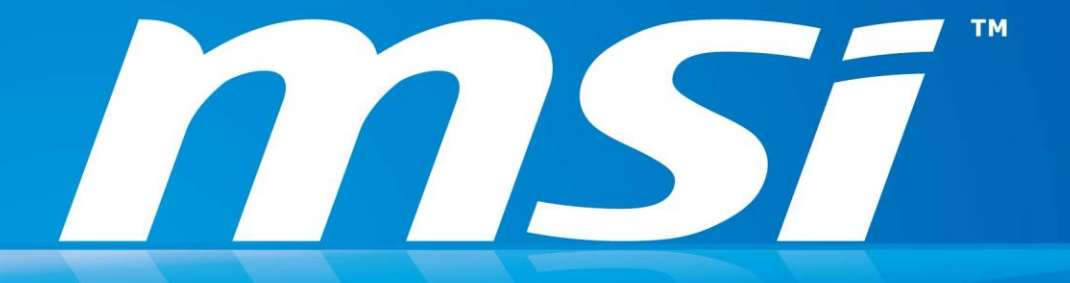

## How to switch UEFI and Legacy in PC

#### Instructions

- 1. Boot up PC BIOS or UEFI mode in PC.
- 2. Then Enable (UEFI) / Disable (Legacy) Windows Logo in BIOS (UEFI) mode.
- 3. Save the configuration & Restart PC.

| Windows 8 logo requirement  | [Disabled]      |
|-----------------------------|-----------------|
| FIXED BOOT ORDER Priorities |                 |
| Boot Option #1              | [CD/DVD]        |
| Boot Option #2              | [Hard Disk]     |
| Boot Option #3              | [USB Floppy]    |
| Boot Option #4              | [USB CD/DVD]    |
| Boot Option #5              | [USB Hard Disk] |
| Boot Option #6              | [USB Key]       |
| Boot Option #7              | [Network]       |

**P.S.** Each PC may have **different GUI to display BIOS page**, but the main function to switch UEFI/Legacy are related to <u>Windows Log context</u>. You can check the picture in next chapter.

### For Gaming model BIOS GUI

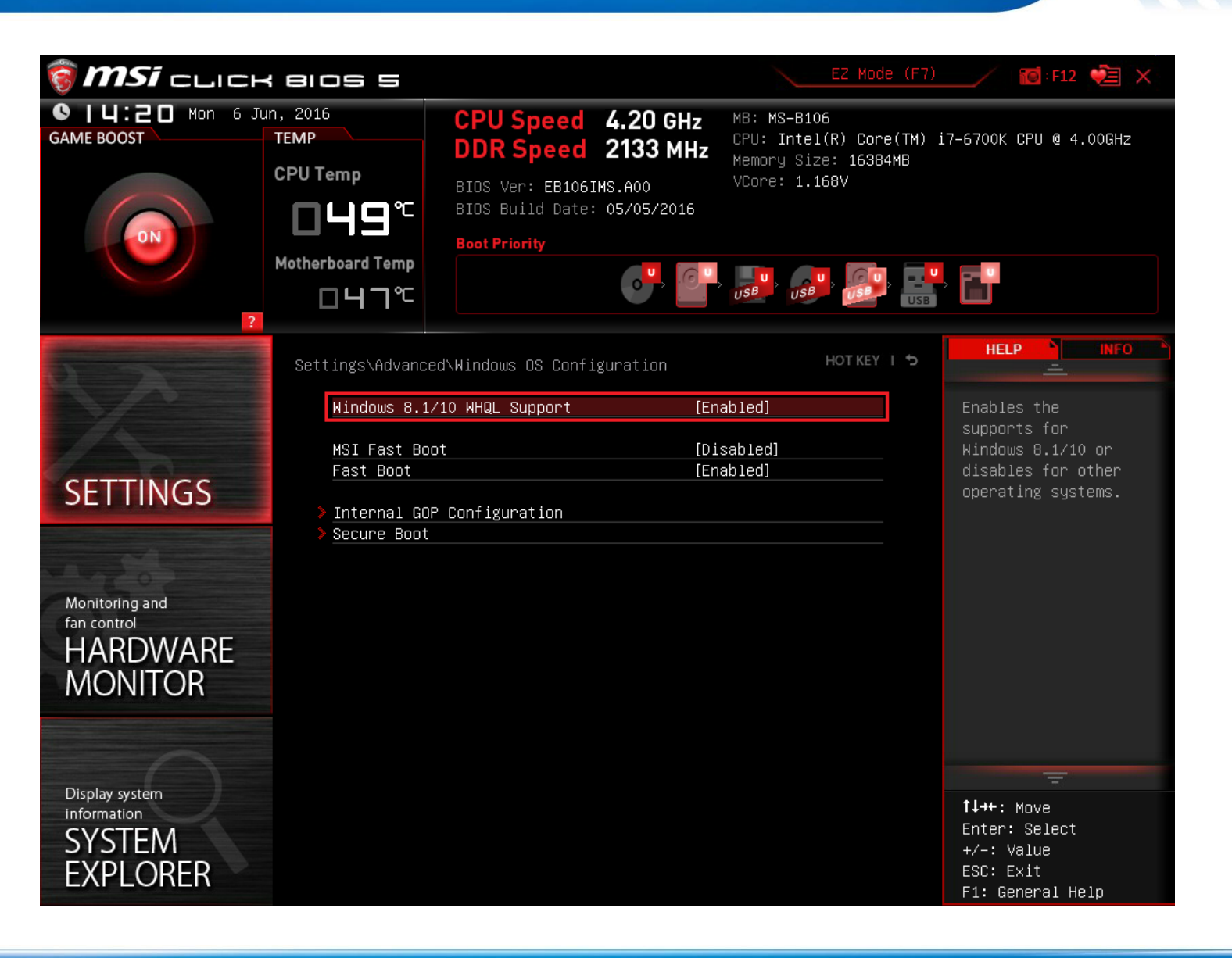

**MS**í

#### **For Business Model BIOS GUI**

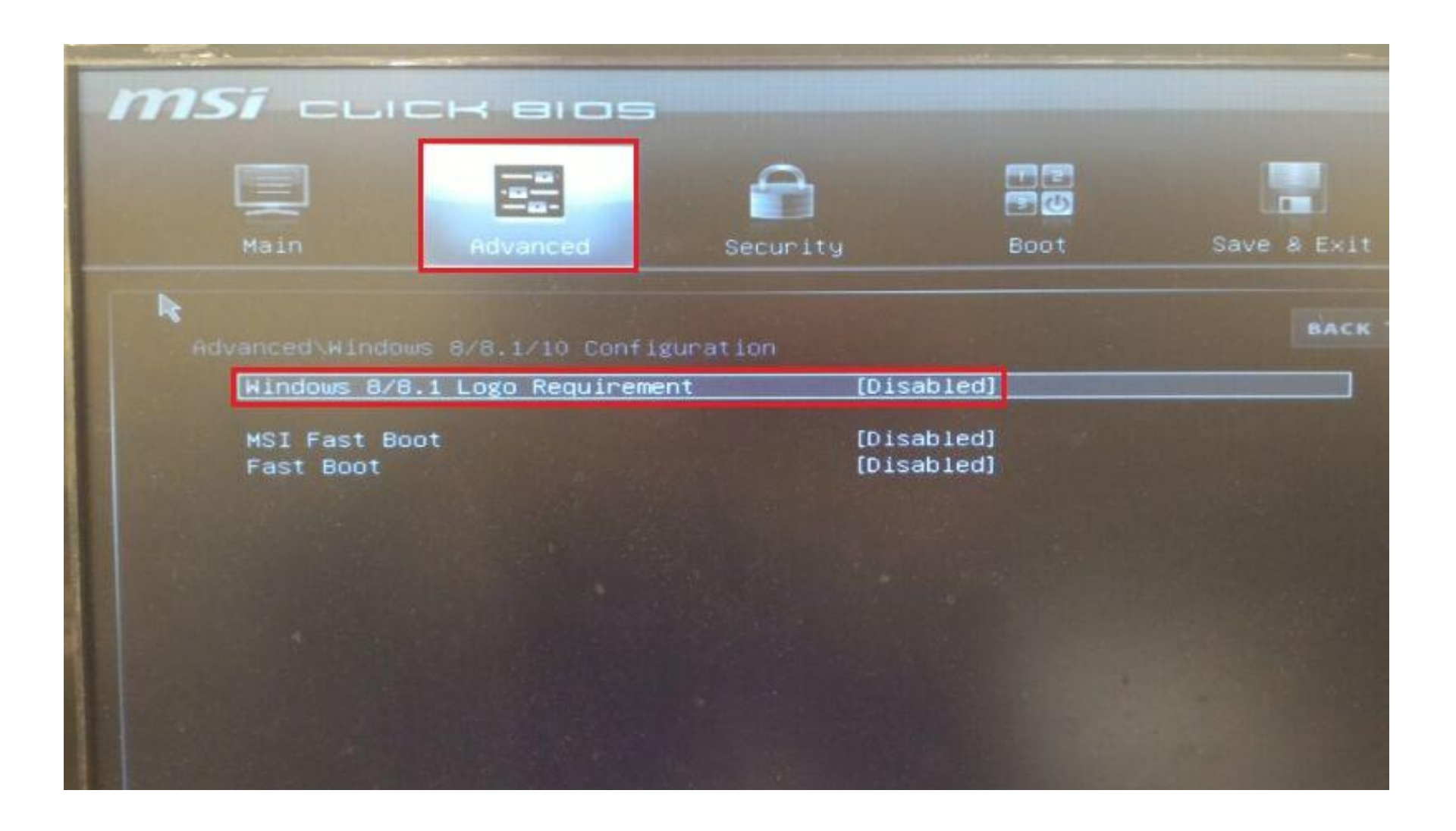

**MS**í

# Thanks for your attention

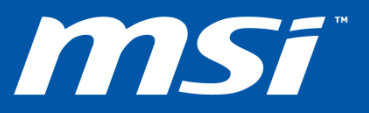